## **Shopping for a GHC-SCW Insurance Plan** A Step-By-Step Guide

Follow this guide on the GHC-SCW portal to browse and even enroll in a new health insurance plan.

If you or your family need health insurance, we're here to help. Please call (608) 828-4831 Monday through Friday between 8 a.m. and 5 p.m. or email **isales@ghcscw.com**.

### STEP 1 Go to marketplace.ghcscw.com.

## STEP 2

Enter your information and click "See plans and prices."

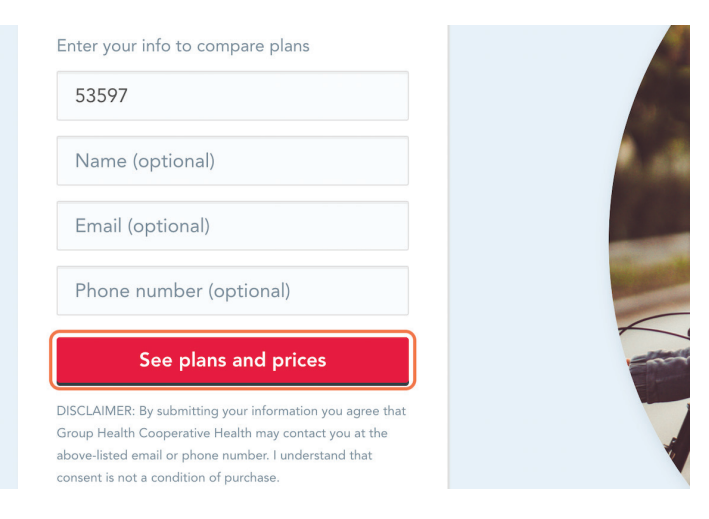

## STEP 3

Answer the questions about yourself and any of your family members who need insurance.

## STEP 4

You will be asked why you're shopping for coverage. If you have lost or are losing your current BadgerCare Plus coverage, click on "Lost or losing health coverage."

| Select your Qualifying Life Event |   |
|-----------------------------------|---|
| O Lost or losing health coverage  | 0 |
| O Change in household size        | 0 |
| Change in primary place of living | 0 |

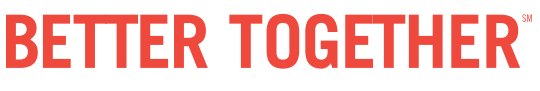

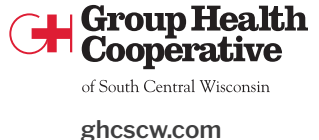

Group Health Cooperative of South Central Wisconsin (GHC-SCW) MK23-35-0(3.23)FL

# Shopping GHC-SCW Insurance Plans A Step-By-Step Guide

#### TIP

If you want to come back later and explore health insurance plans when you have more time, you can save your progress by entering your email address.

### STEP 6

You will be able to see all the GHC-SCW health insurance plans available to you. You can adjust filters, and even select two to compare side-by-side.

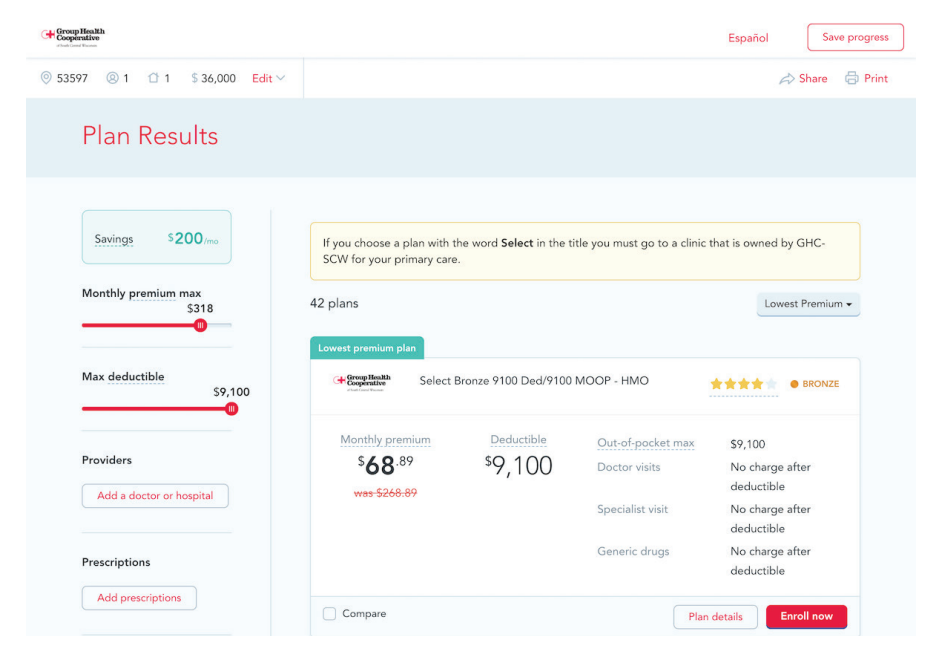

### STEP 7

Click on "Plan Details" for more information about benefits and price.

### STEP 8

Once you select a health insurance plan that works best for you, click on the "Enroll now" button. Within just five minutes you can enroll in your new health insurance plan.

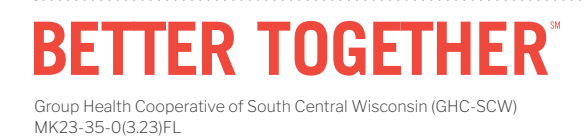

of South Central Wisconsin